# Showroom Mobile Banking - Bug #13518

# [IB][Card Management] Form Successfully Submitted Without Input Mandatory field in Add Supplement Card [IB-33]

16 April 2022 02:39 AM - Nor Khairun Aqila Jesmen

| Status:                                                                                                    | Pending SIT   | Start date:     | 16 April 2022         |
|----------------------------------------------------------------------------------------------------|---------------|-----------------|-----------------------|
| Priority:                                                                                                    | Normal        | Due date:       |                       |
| Assignee:                                                                                                    | See Liang Lim | % Done:         | 0%                    |
| Category:                                                                                                    |               | Estimated time: | 0.00 hour             |
| Target version:                                                                                                    |               | Spent time:     | 0.00 hour             |
| Phase:                                                                                                    | R1            | Branch Code:    | showroom-proj-base-i5 |
| Description                                                                                                    |               |                 |                       |
| Steps to simulate:<br>1. Click Card Management<br>2. Click Add Supplement Card Icon under Credit Card Services Dropdown<br>4. Click Proceed without Input Anything |               |                 |                       |
| Issue:<br>Allowing to confirmaton screen                                                                                                    |               |                 |                       |
| Expected Fixes:<br>Should not allow to next screen, should pop up error message "Please Input"                                                                     |               |                 |                       |

## History

#### #1 - 05 September 2022 03:07 AM - yonqi yonqi

- Status changed from New to Resolved

- Assignee changed from David Wong to Hoo Dextor

This bug has been fixed.

#### #2 - 16 November 2022 09:45 PM - Megat AhmadSalehudin

- Status changed from Resolved to Pending SIT

- Assignee changed from Hoo Dextor to See Liang Lim

Released v2.0.0.0.8 SIT

## Files

IB-33.jpg

101 KB 15 April 2022

Nor Khairun Aqila Jesmen